EDIPHY ADVISORS HELP DESK | (205) 314-8900

# EDIPHY ADVISORS

Updated: 8/1/2024

Before we get started: This guide will walk you through enrolling in Self Service using any web browser available on your device. While this process is compatible with a wide range of web browsers, we recommend using Microsoft Edge for the best performance and compatibility.

Enrolling in this portal allows you to independently reset your password and/or unlock your account in the future.

### Using Any Web Browser:

You have the flexibility to perform this task using any web browser you're comfortable with. Whether you prefer Google Chrome, Mozilla Firefox, Apple Safari, or other popular browsers, the process will work. This cross-browser compatibility ensures that you can access and complete the task from a device of your choice, such as a computer, laptop, tablet, or smartphone.

Please note: You will only need to go through this process <u>once</u>, you will not go through this process each time you have to reset your password or unlock your account.

Once enrolled in AD Self Service, you will only need to log in to update your security questions, when needed.

It is important to enroll/register while your account is in good standing.

I. Click the below link to access the EdiPhy Support Page: <u>https://www.ediphy.com/support</u>

Ia. If you are not able to access this link successfully, you may also open a web browser and go toEdiphy.com, hover over Support at the top right, and click Employee Support.

2. Click on the Green Change password button and it will take you to the ADSelfService Plus site.

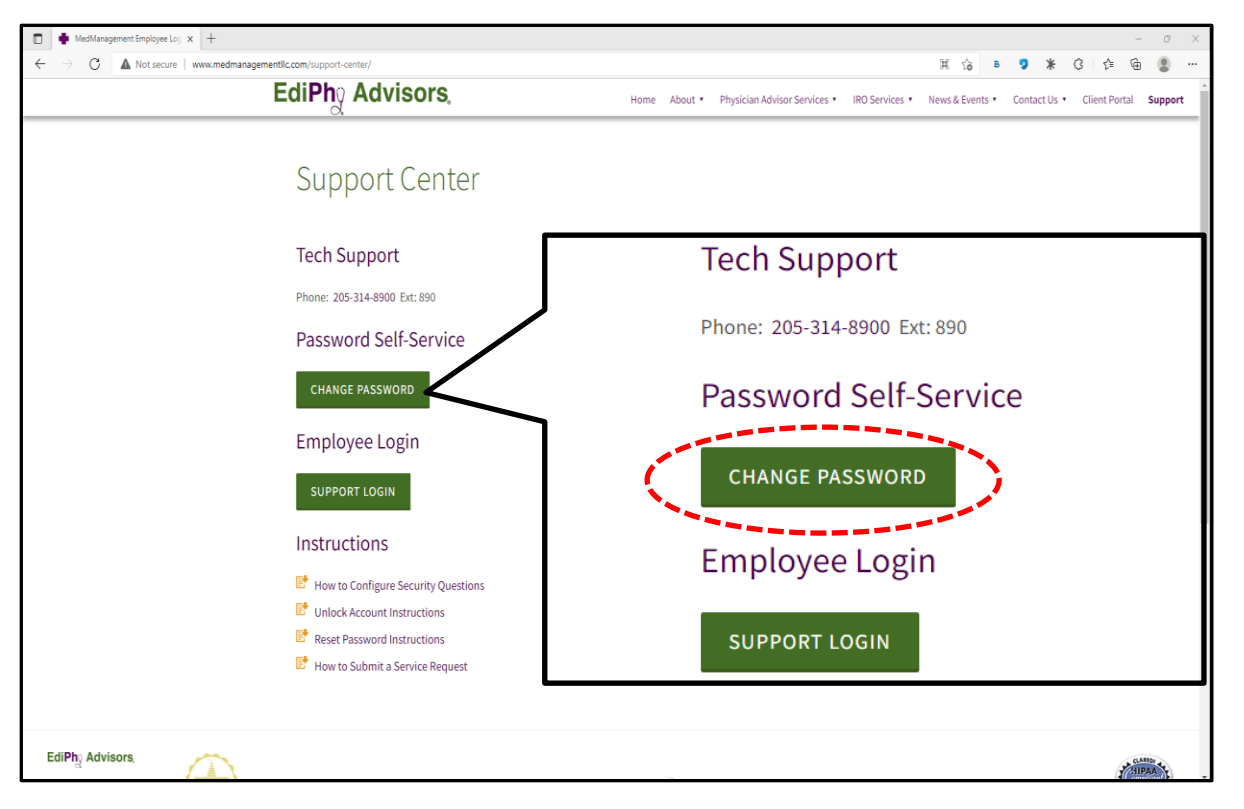

3. You should be directed to ADSelfService Plus.

Here, you will need to log in with your current EdiPhy username and password. It is important to enroll/register while your account is in good standing.

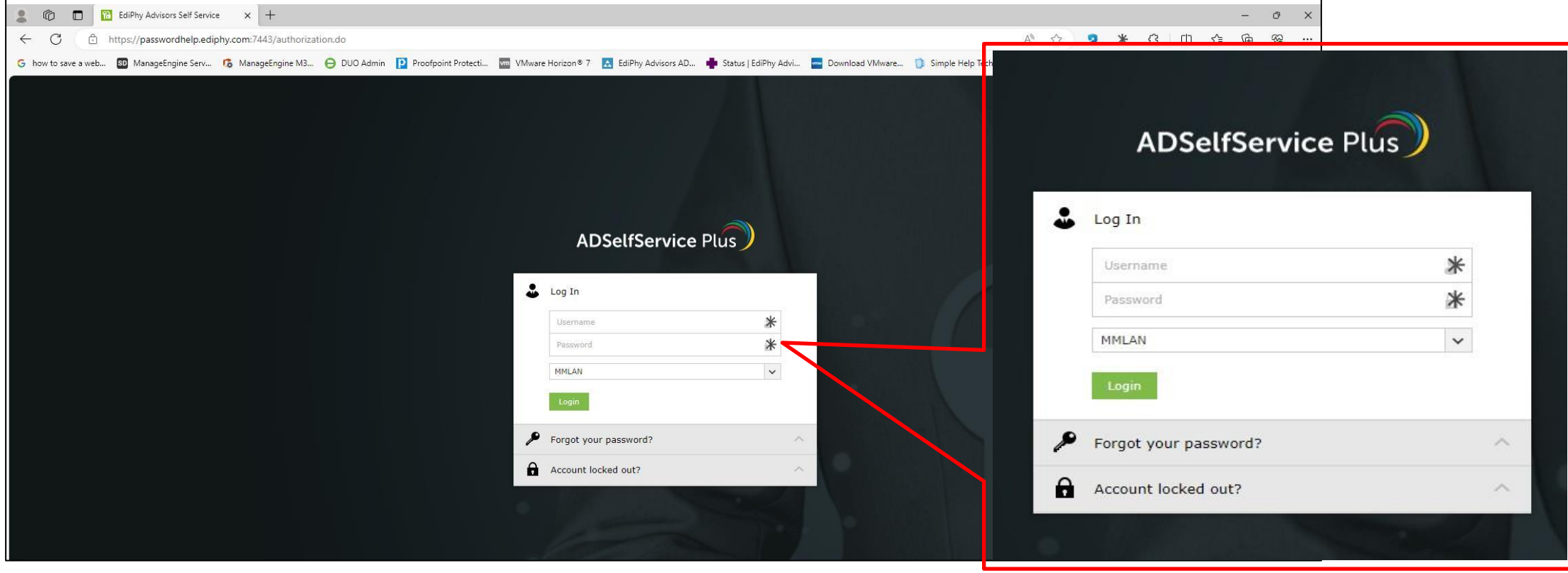

Updated: 8/1/2024

3a. Here, you will need to log in with your current EdiPhy username and password.

|                                                        | ADSelfService Plus    |   |  |  |  |  |
|--------------------------------------------------------|-----------------------|---|--|--|--|--|
| Enter your EdiPhy username.                            | Log In                |   |  |  |  |  |
| Enter current EdiPhy password.                         | Username              | * |  |  |  |  |
| Leave the 3 <sup>rd</sup> box as "MMLAN".              | Password<br>MMLAN     | * |  |  |  |  |
| Click the Login Button.                                | Login                 |   |  |  |  |  |
|                                                        | Forgot your password? | ~ |  |  |  |  |
| log in to update your security questions, when needed. | Account locked out?   | ~ |  |  |  |  |

4. Once you are logged in, you will be taken to the MFA Enrollment Page. Here, you will need to choose or create your security questions and answers.

| 1     |
|-------|
| 1     |
|       |
|       |
|       |
|       |
|       |
|       |
| 1     |
|       |
|       |
| cters |
| ters  |
|       |
| Next  |
|       |
|       |
|       |
|       |
|       |

5. After you create your security questions and answers, click the "Next" button to continue.

|                                        | Ple   | lease enroll for the forced verification methods enabled for your account.                                                                                                    |
|----------------------------------------|-------|----------------------------------------------------------------------------------------------------|
| Alert                                  | ×     | Security Questions                                                                                                    |
| () Cive unique permer to each question |       | Question : Please Select a Question 🗸                                                                                                    |
| OK                                     |       | Question : Please Select a Question                                                                                                    |
|                                        |       | Question : Please Select a Question 🗸                                                                                                    |
|                                        |       | Answer     Confirm Allower       Question :     Write your own question                                                                                                    |
|                                        |       | Answer Confirm Answer                                                                                                    |
|                                        |       | <ul> <li>Hide Answer(s)</li> <li>The minimum length of the question(s) should be 3 characters and maximum allowed is 255 characters</li> <li>The minimum length of the answer(s) should be 3 characters and maximum allowed is 255 characters</li> </ul> |
|                                        |       | Step of 2 Next                                                                                                    |
|                                        | Linda | atad: 9/1/2024                                                                                                    |

6. After you click "Next", you will need to choose an authentication method for the system to verify your successful enrollment.

|                  |                                 | Enrollment Helpdesk |                                        |                  |                                  |                  |
|------------------|---------------------------------|---------------------|----------------------------------------|------------------|----------------------------------|------------------|
| EdiPho Advisors, | Choose an authentication method | 1                   | Please enrol                           | ll for the force | d verification methods enabled f | or your account. |
| Need help?       |                                 | Send Me a Push      | Duo See                                | curity           |                                  |                  |
| Secured by Duo   | 🛞 Call Me                       | Call Me             | EdiPhg A<br>What is this<br>Need help? | Advisors,<br>2 ট | Choose an authentication method  | Send Me a Push   |
|                  | Passcode                        | Enter a Passcode    | Secured by E                           | Duo              | 🛞 Call Me                        | Call Me          |
|                  |                                 |                     |                                        |                  | Passcode                         | Enter a Passcode |
|                  |                                 |                     |                                        |                  |                                  |                  |
|                  |                                 |                     |                                        |                  |                                  |                  |
|                  |                                 |                     |                                        |                  |                                  |                  |
|                  |                                 |                     |                                        |                  |                                  |                  |
|                  |                                 |                     |                                        |                  |                                  | Step 2 of 2      |

7. Once you have been successfully authenticated using one of the provided DUO methods, you should see a "Success! Logging you in..." message.

| EdiPho Advisors               | Choose an authentication method | _               |
|-------------------------------|---------------------------------|-----------------|
| What is this? C<br>Need help? |                                 | Send Me a Pust  |
| Secured by Duo                | 🛞 Call Me                       | Call Me         |
|                               | Passcode                        | Enter a Passcod |
|                               |                                 |                 |
|                               |                                 |                 |
|                               |                                 |                 |
|                               |                                 |                 |

Updated: 8/1/2024

8. Lastly, you should be automatically re-directed to your ADSelfService Plus Dashboard with a message that you are successfully enrolled.

| ← C                                                                                                    | /enrollment                                                                                                    |
|----------------------------------------------------------------------------------------------------|----------------------------------------------------------------------------------------------------|
| G how to save a web 🗊 ManageEngine Serv 🥵 ManageEngine M3 😑 DUO Admin 📔 Pro                                                            | ofpoint Protecti 🚾 VMware Horizon® 7 🛛 🔝 EdiPhy Advisors AD 💠 Status   EdiPhy Advis 🔤 Download VMware 🅦                                                                                                    |
| ADSelfService Plus                                                                                                    |                                                                                                    |
| MFA Enrollment                                                                                                    | You have successfully enrolled! The information you provided will help us verify your identity when you login or during the password                                                                           |
| *PLEASE NOTE*<br>From this page (ADSelf Service Plus<br>Dashboard), you ARE NOT able to reset<br>your password or unlock your account. | reset/account unlock process. Enrolled Verification are unous You'll be asked to verify your identity using any of the methods listed below. Learn more Security Questions & Answer View my security questions |
| From this page (ADSelf Service Plus<br>Dashboard), you ARE able to make edits<br>to your security questions and answers.               | Today 02:10 PM<br>Duo Security<br>Prove your identity using the authentication method setup by your admin in Duo Security.<br>Today 02:13 PM                                                                   |

### 9. To log out, you will need to click the profile icon at the top right, and select Sign Out.

| 🔹 🕼 🗖 🔀 EdiPhy Advisors Self Service 🗙 🕒 Active Directory User Identity Ve 🗙  | +                                                                                                    |              |         |          |                    |                                       | - 0      | × |
|-------------------------------------------------------------------------------|----------------------------------------------------------------------------------------------------|--------------|---------|----------|--------------------|---------------------------------------|----------|---|
| ← C ♠ https://passwordhelp.ediphy.com:7443/webclient/index.html?#/selfservice | e/enrollment                                                                                                    | A* 🗘         | 9       | * 3      | :   CD             | £_≡                                   | ¢        | e |
| G how to save a web 🛐 ManageEngine Serv 🥵 ManageEngine M3 😑 DUO Admin 📔 F     | vroofpoint Protecti 🚾 VMware Horizon® 7 🛛 EdiPhy Advisors AD 💠 Status   EdiPhy Advi 🧮 Download VMware 🧊 Simple Help Techni | Σ Work Hours | Calcula | Calcu    | ilator.net: Fr     | ee                                    | $\frown$ |   |
| ADSelfService Plus                                                            |                                                                                                    |              | ×       | Search E | mployee            |                                       | ٩        | 0 |
| Enrollment Helpdesk MFA Enrollment                                            |                                                                                                    |              |         |          |                    |                                       |          |   |
|                                                                               | Enrolled Verification Methods<br>You'll be asked to verify your identity using any of the methods listed below. Learn more |              |         |          |                    | tbe                                   | asley1   |   |
|                                                                               | Security Questions & Answer<br>View my security questions 🖍<br>Today 02:10 PM                                              |              |         |          | ቸ P<br>ሕ C<br>() S | ersonalize<br>)rganizatio<br>iign Out | n Chart  |   |
|                                                                               | Duo Security<br>Prove your identity using the authentication method setup by your admin in Duo Security.<br>Today 02:13 PM |              |         |          |                    |                                       |          |   |
|                                                                               |                                                                                                    |              |         |          |                    |                                       |          |   |

If you're still experiencing issues after trying the provided solution, please contact our Help Desk for further assistance:

Call: (205) 314-8900

Email: ediphy@buchanan-mail.onbmc.com

Ticketing System and Live Chat: <u>https://buchanan-dwp.onbmc.com/dwp/app/?user\_domain=ediphy</u> If prompted, use [username]@ediphy.com and your EdiPhy password to log in.

Other guides can be found on our EdiPhy Employee Support page: <u>https://www.ediphy.com/support</u>